## Продажа товаров в комиссионной торговле (позиция комиссионера)

#### Пример

Пример актуализирован на 15.07.2011 Использован релиз 2.0.25.5 (11.07.2011)

Организация ООО "Торговый Дом" (комиссионер) получает товар "Кошелек женский" (20 шт.) от ЗАО "ТФ-Мега" (комитент) по договору комиссии для его дальнейшей реализации в розницу (не ЕНВД). ООО "Торговый Дом" осуществило продажу всей партии товаров по цене 1 300 руб. за единицу (в т.ч. НДС 18%) от своего имени, но за счет комитента. В соответствии с договором комиссии ООО "Торговый Дом" (комиссионер) удержал причитающееся ему вознаграждение (10% от суммы реализации товаров) и перечислил оставшуюся сумму комитенту на расчетный счет.

Выполняются следующие хозяйственные операции:

- 1. Учет поступления товаров от комитента (регистрация накладной).
- 2. Продажа товаров, принятых на комиссию (формирование отчета о розничных продажах).
- 3. Учет комиссионного вознаграждения (формирование акта и счета-фактуры).
- 4. Перечисление денежных средств комитенту за проданные товары (оформление платежного поручения и регистрация выписки банка).

| N⁰  | Операция                                                                 | Дт     | Кт      | Сумма     | Документ 1С                    | Ввод на основании                             |
|-----|--------------------------------------------------------------------------|--------|---------|-----------|--------------------------------|-----------------------------------------------|
| 1.1 | Учет товаров, принятых на комиссию                                       | 004.01 |         | 26 000,00 | Поступление<br>товаров и услуг |                                               |
| 1.2 | Установка розничных цен                                                  |        |         |           | Установка цен<br>номенклатуры  | Поступление<br>товаров и услуг                |
| 2.1 | Учет выручки от проданных комиссионных<br>товаров                        | 50.01  | 76.09   | 26 000,00 | Отчет о розничных              |                                               |
| 2.2 | Учет списания стоимости проданных<br>комиссионных товаров                |        | 004.01  | 26 000,00 | продажах                       |                                               |
| 2.3 | Учет наличной денежной выручки, сданной в<br>кассу                       |        |         | 26 000,00 | Приходный<br>кассовый ордер    | Отчет о розничных<br>продажах                 |
| 3.1 | Учет комиссионного вознаграждения                                        | 62.01  | 90.01.1 | 2 600,00  | Отчет комитенту                | <b>D</b>                                      |
| 3.2 | Начисление НДС с комиссионного<br>вознаграждения                         | 90.03  | 68.02   | 396,61    | (принципалу) о<br>продажах     | поступление<br>товаров и услуг                |
| 3.3 | Оформление счета-фактуры на комиссионное<br>вознаграждение               |        |         | 2 600,00  | Счет-фактура<br>выданный       | Отчет комитенту<br>(принципалу) о<br>продажах |
| 3.4 | Удержание суммы комиссионного<br>вознаграждения                          | 76.09  | 62.01   | 2 600,00  | Корректировка<br>долга         |                                               |
| 4.1 | Составление платежного поручения на оплату<br>денежных средств комитенту |        |         | 23 400,00 | Платежное<br>поручение         | Отчет комитенту<br>(принципалу) о<br>продажах |
| 4.2 | Регистрация оплаты комитенту                                             | 76.09  | 51      | 23 400,00 | Списание с<br>расчетного счета | Платежное<br>поручение                        |

#### Учет поступления товаров от комитента

Для выполнения операции 1.1 "Учет товаров, принятых на комиссию" (см. таблицу примера) необходимо создать документ "Поступление товаров и услуг". В результате проведения этого документа будут сформированы соответствующие проводки.

Создание документа "Поступление товаров и услуг" (Рис. 1):

- 1. Вызовите из меню: Покупка Поступление товаров и услуг.
- 2. Нажмите кнопку "Добавить".
- 3. Выберите вид операции документа Покупка, комиссия, затем кнопка "ОК".

| Поку | пка Продажа                               | Склад Производство ОС | HMA 3                                                 |                                    |         |         |       |            |   |
|------|-------------------------------------------|-----------------------|-------------------------------------------------------|------------------------------------|---------|---------|-------|------------|---|
|      | Документы по                              | оставщиков            |                                                       |                                    |         |         |       |            |   |
|      | Доверенность                              | 5                     |                                                       |                                    |         |         |       |            |   |
|      | Поступление                               | товаров и услуг       |                                                       |                                    |         |         |       |            |   |
|      | Поступление 📃 Поступления товаров и услуг |                       |                                                       |                                    |         |         |       |            |   |
|      | ГТД по импо                               | Действия 👻 🕞 Добавить | 🔊 🖉 🖹 (+)                                             |                                    | - 🏹 🐘 - | € 😂 l 4 | kr 🗵  | 1 2        |   |
|      | Отчет комите                              | 省 Дата                | 🚊 Номер                                               | Вид операции                       | Сумма   | Ba      | алюта | Контрагент |   |
|      | Возврат това                              |                       | Выбор вид                                             | а операции доку                    | умента  | ×       |       |            |   |
|      |                                           |                       | Покупка, ко<br>В перерабо<br>Оборудован<br>Объекты ст | миссия<br>тку<br>ие<br>роительства | 01      | ок      |       |            | c |
|      |                                           | •                     |                                                       |                                    |         |         |       |            | • |

Заполнение шапки документа "Поступление товаров и услуг" (Рис. 2):

- 1. В поле Склад выберите склад, на который поступают товары.
- 2. В поле Контрагент выберите комиссионера из справочника "Контрагенты".
- 3. В поле **Договор** выберите договор с комитентом. *Внимание*! В окне выбора договора отображаются только те договоры, которые имеют вид договора С поставщиком или С комитентом (принципалом) (Рис. 3).
- 4. В справочнике **Договоры контрагентов** в форме используемого договора установите вид договора "С комитентом (принципалом)" (Рис. 3).
- 5. В справочнике Договоры контрагентов в форме используемого договора установите способ расчета и процент комиссионного вознаграждения. В нашем примере способ расчета установлен как "Процент от суммы продажи" и процент установлен как "10%" (Рис. 3).

| Поступлени                        | Поступление товаров и услуг: Покупка, комиссия. Не проведен * 📃 🗖 🗙  |                    |                  |                        |                      |                    |                 |  |  |  |
|-----------------------------------|----------------------------------------------------------------------|--------------------|------------------|------------------------|----------------------|--------------------|-----------------|--|--|--|
| Операция - Це                     | ны и валюта Дейст                                                    | вия 🕶 🛃 🔂          | 📑 🖺 🕒-           | 👫 🗏 📑 🤮                | 2                    |                    |                 |  |  |  |
| Номер:                            | ТД00000004                                                           | от: 24.01.2011 0:0 | 0:00             |                        |                      |                    |                 |  |  |  |
| Организация:                      | 000 "Торговый Дом"                                                   | '                  | Q                | Контрагент:            | TΦ-Mera              |                    | Q               |  |  |  |
| Склад:                            | Магазин № 1                                                          |                    | Q                | Договор:               | Договор комиссии     |                    | Q               |  |  |  |
|                                   |                                                                      |                    |                  | Зачет авансов:         | Не зачитывать        |                    |                 |  |  |  |
| Товары (0 поз                     | .) Тара (0 поз.)                                                     | Счета расчетов     | Дополнительно    | Счет-фактура           |                      |                    |                 |  |  |  |
| 😳 🗈 🖉 🗶 🔜 🛧 🐥 🗍 🗍 Подбор Изменить |                                                                      |                    |                  |                        |                      |                    |                 |  |  |  |
| № Номенкл                         | № Номенклатура Количество Цена Сумма %НДС Сумма НДС Всего Счет учета |                    |                  |                        |                      |                    |                 |  |  |  |
|                                   |                                                                      |                    |                  |                        |                      |                    |                 |  |  |  |
|                                   |                                                                      |                    |                  |                        |                      |                    |                 |  |  |  |
| Тип цен: Закупо                   | чная                                                                 |                    |                  |                        | Boe                  | его (руб.):        |                 |  |  |  |
| Счет-фактура:                     | чет-фактура: Ввести счет-фактуру НДС (сверху):                       |                    |                  |                        |                      |                    |                 |  |  |  |
| Комментарий:                      |                                                                      |                    |                  |                        |                      |                    |                 |  |  |  |
|                                   |                                                                      |                    | ТОРГ-12 (Товарна | ая накладная за постав | щика с услугами) Печ | чать <b>- ОК</b> 3 | аписать Закрыть |  |  |  |

Рис. 2

| Договоры контрагентов (        | ТФ-Мега)             |                           |                  | _ [         |               |          |
|--------------------------------|----------------------|---------------------------|------------------|-------------|---------------|----------|
| Действия 🔹 🚯 Выбрать 🛛 🔂       | јобавить 🛛 📑 🗟 🖉 🔀 🕽 | x = = 4 x x 1             | - 🖌 🕂            | Перейти 👻 📑 | >><br>•       |          |
| Выберите договор из списка или | 1 добавьте новый.    |                           |                  |             |               |          |
| Наименование                   | 🚊 Валюта Организа.   | ия Вид договора           | Номер            | Дата        |               |          |
| 😑 Дог. № 0111-ТФМ/19           | 🛄 Договор кон        | прагента: Договор комис   | сии              |             |               | _ 🗆 ×    |
| 😑 Договор комиссии             | Действия 🕶 🛃         | 🔁 👩 Перейти 🕶 📑 🤇         | 2)               |             |               |          |
|                                | Организация:         | 000 "Торговый Дом"        |                  |             |               | Q        |
|                                | Контрагент:          | ТФ-Мега                   |                  |             |               | Q        |
|                                | Группа договоров     | :                         |                  |             |               | Q        |
|                                | Наименование :       | Договор комиссии          | Договор комиссии |             |               |          |
|                                | Вид договора:        | С комитентом (принципалом |                  | -           |               |          |
|                                | Номер:               | 42/01 ot:                 | 20.01.2011       | Срок д      | ействия: 31.1 | 2.2011 🗐 |
|                                | Ведение взаим        | орасчетов                 |                  |             |               |          |
|                                | Валюта расчетов:     | руб Расч                  | еты в условных   | единицах    |               |          |
|                                | Вид взаиморасче      | гов:                      |                  |             |               | ×        |
|                                | Установлен ср        | ок оплаты по договору     |                  |             |               |          |
|                                | Цены                 |                           |                  |             |               |          |
|                                | Тип цен :            |                           |                  |             |               | × Q      |
|                                | Комиссионное         | вознаграждение            |                  |             |               |          |
|                                | Способ расчета:      | Процент от суммы продажи  |                  | [           | Процент:      | 10,00 🖬  |
|                                | НДС в качеств        | е налогового агента       |                  |             |               |          |

Заполнение закладки "Товары" документа "Поступление товаров и услуг" (Рис. 4):

На закладке "Товары" вводятся наименование, количество, цена и прочие данные по поступающим товарам, а также указываются счета учета, по которым будут выполнены проводки в результате проведения документа.

- 1. Нажмите кнопку "Добавить" 🔝 на закладке Товары.
- 2. В поле **Номенклатура** выберите поступающие товары (в справочнике "Номенклатура" наименование поступающего комиссионного товара следует вводить в папку "Товары на комиссии").
- 3. В поле % НДС указывается ставка НДС согласно товаросопроводительным документам (накладной) комитента.
- 4. Заполните остальные поля, как показано на Рис. 4.

| Поступлени     | е товаров и     | и услуг: Покупка, ко | миссия. Про    | веден*          |                |                  |                | _ 🗆        |
|----------------|-----------------|----------------------|----------------|-----------------|----------------|------------------|----------------|------------|
| )перация 🕶 Це  | ны и валюта.    | Действия - 📮         | o 🔓 📑          | 🎙 💽 👫 🗐         | F 📑 📀          |                  |                |            |
| Номер:         | тд0000000       | 05 от: 24.0          | 1.2011 0:00:00 | ₽               |                |                  |                |            |
| )рганизация:   | 000 "Topro      | овый Дом"            |                | Q               | Контрагент:    | ТФ-Мега          |                | 0          |
| клад:          | ад: Магазин № 1 |                      |                |                 | Договор:       | Договор комиссии | 0              |            |
|                |                 |                      |                |                 | Зачет авансов: | Не зачитывать    |                |            |
| Товары (1 поз  | .) Tapa (0      | ) поз.) Счета расчет | гов Дополн     | ительно Счет-фа | актура         |                  |                |            |
| 0 6            | X 🖩 🛧           | - Ац Ац Подбор       | Изменить       |                 |                |                  |                |            |
| № Номенки      | патура          | Количество           | Цена           | Сумма           | %НДС           | Сумма НДС        | Всего          | Счет учета |
| 1 Кошелен      | с женский       | 20,000               | 1 300,00       | 26 000,         | 00 18%         | 3 966,10         | 26 000,00      | 004.01     |
| ип цен: Закупо | чная            |                      |                |                 |                | E                | Эсего (руб.):  | 26 000.0   |
| чет-фактура:   | Ввести сче      | ет-фактуру           |                |                 |                | ŀ                | IДС (в т. ч.): | 3 966,     |
| омментарии:    | L               |                      |                |                 |                |                  |                |            |

## Рис. 4

Заполнение закладки "Дополнительно" документа "Поступление товаров и услуг" (Рис. 5):

На закладке "Дополнительно" вводятся реквизиты документа от комитента, по которому поступили товары.

- в поле Вх. номер введите номер документа поступления;
- в поле Вх. дата введите дату документа поступления.

| Поступлени      | е товаров и услуг: Покупка, комиссия. Проведен             |                         |                              | _ 🗆 ×              |  |  |  |  |  |  |
|-----------------|------------------------------------------------------------|-------------------------|------------------------------|--------------------|--|--|--|--|--|--|
| Операция - Цен  | перация 🗸 Цены и валюта Действия 🛪 📮 🔂 🔂 🛐 🍡 🤻 🦉 🔚 🏹 🗮 👔 🥹 |                         |                              |                    |  |  |  |  |  |  |
| Номер:          | ТД000000004 от: 24.01.2011 0:00:00 🗐                       |                         |                              |                    |  |  |  |  |  |  |
| Организация:    | ООО "Торговый Дом" Q                                       | Контрагент:             | TΦ-Mera                      | Q                  |  |  |  |  |  |  |
| Склад:          | Магазин № 1 Q                                              | Договор:                | Договор комиссии             | Q                  |  |  |  |  |  |  |
|                 |                                                            | Зачет авансов:          | Не зачитывать                |                    |  |  |  |  |  |  |
| Товары (1 поз   | Тара (0 поз.) Счета расчетов Дополнительно                 | Счет-фактура            |                              |                    |  |  |  |  |  |  |
| Вх. номер:      | 71                                                         | Вх. дата: 24.0          | 1.2011 🗐                     |                    |  |  |  |  |  |  |
| Ответственный   |                                                            | < Q                     |                              |                    |  |  |  |  |  |  |
| Грузоотправит   | ль:                                                        | < Q                     |                              |                    |  |  |  |  |  |  |
| Грузополучател  | ь:                                                         | < Q                     |                              |                    |  |  |  |  |  |  |
|                 |                                                            |                         |                              |                    |  |  |  |  |  |  |
| Тип цен: Закупо | ная                                                        |                         | Всего (руб.):                | 26 000,00          |  |  |  |  |  |  |
| Счет-фактура:   | Ввести счет-фактуру                                        |                         | НДС (в т. ч.):               |                    |  |  |  |  |  |  |
| Комментарий:    |                                                            |                         |                              |                    |  |  |  |  |  |  |
|                 | ТОРГ-12 (Това                                              | оная накладная за поста | вщика с услугами) Печать - О | К Записать Закрыть |  |  |  |  |  |  |

Результат проведения документа "Поступление товаров и услуг" (Рис. 6):

Для проведения документа нажмите кнопку **Провести**, для просмотра проводок нажмите кнопку **Результат проведения документа**.

| Ð                   | Pes                                                                | льтат проведения | а документа Поступления | е товаров и | услуг ТД00000       | 0004 от 24.01.201 | 1 0:00:00 |               |                 | _ 🗆         |  |
|---------------------|--------------------------------------------------------------------|------------------|-------------------------|-------------|---------------------|-------------------|-----------|---------------|-----------------|-------------|--|
| Ha                  | строй                                                              | іка ②            |                         |             |                     |                   |           |               |                 |             |  |
| 0                   | Ручная корректировка (разрешает редактирование движений документа) |                  |                         |             |                     |                   |           |               |                 |             |  |
| 1                   | <sup>д</sup> т Бухгалтерский и налоговый учет                      |                  |                         |             |                     |                   |           |               |                 |             |  |
|                     | Действия - 🚳 🍡 🗶 🔜 🛧 🗕 🏹 😌 📀                                       |                  |                         |             |                     |                   |           |               |                 |             |  |
|                     |                                                                    | Счет Дт          | Субконто Дт             | Количест    | Счет Кт             | Субконто Кт       | Количест  | Сумма         | Сумма НУ Дт     | Сумма НУ Кт |  |
|                     |                                                                    | Подразделение Дт |                         | Валюта Дт   | Подразделение<br>Кт |                   | Валюта Кт | Содержание    | Сумма ПР Дт     | Сумма ПР Кт |  |
|                     |                                                                    |                  |                         | Вал. сум    |                     |                   | Вал. сум  |               | Сумма ВР Дт     | Сумма ВР Кт |  |
|                     | Д <sub>т</sub><br>Кт                                               | 004.01           | Поступление товаров и у | 20,000      |                     |                   |           | 26 000,00     | 26 000,00       |             |  |
|                     |                                                                    |                  | Кошелек женский         |             |                     |                   |           | Поступление   |                 |             |  |
| Магазин № 1 товаров |                                                                    |                  |                         |             |                     |                   |           |               |                 |             |  |
| Ľ                   |                                                                    |                  |                         |             |                     |                   |           |               |                 |             |  |
|                     |                                                                    |                  |                         |             |                     |                   |           | Отчет по двих | сениям документ | а ОК Закры  |  |

### Рис. 6

Для выполнения операции 1.2 "Установка розничных цен" (см. таблицу примера) требуется привязать цену поступления комиссионных товаров к типу цен "Розничная". Для этого необходимо создать документ "Установка цен номенклатуры". В результате проведения документа "Установка цен номенклатуры" проводки не формируются.

Создание документа "Установка цен номенклатуры" (Рис. 7):

- 1. Вызовите из меню: Покупка Поступление товаров и услуг.
- 2. Выделите документ-основание (Поступление товаров и услуг).
- 3. Щелкните по кнопке Ввести на основании
- 4. Выберите Установка цен номенклатуры. При этом на основании документа "Поступление товаров и услуг" создается и автоматически заполняется новый документ "Установка цен номенклатуры". Необходимо проверить заполнение его полей и отредактировать их.
- 5. В поле от укажите дату документа. Начиная с этой даты будут действовать цены, указанные в документе, до тех пор, пока аналогичным документом не будут установлены новые.
- 6. В поле **Тип цен** выберите тип цен "Розничная", данный тип цен будет задан для номенклатуры, указанной в табличной части.

| 📃 Установка цен номенклатуры: Новый * 📃 🗆 🗙   |                 |                    |           |  |  |  |  |  |  |  |
|-----------------------------------------------|-----------------|--------------------|-----------|--|--|--|--|--|--|--|
| Действия 🗸 🌉 🔂 📑 🖺 Перейти 🗸 📑 📀              |                 |                    |           |  |  |  |  |  |  |  |
| Номер: от: 24.01.2011 12:00:00 🗐              |                 |                    |           |  |  |  |  |  |  |  |
| Тип цен: Розничная Q                          |                 |                    |           |  |  |  |  |  |  |  |
| Не регистрировать нулевые цены номенклатуры   |                 |                    |           |  |  |  |  |  |  |  |
| 🚱 🛃 🥒 🗶 🔚 🛖 🐥 🗍 🏭 Заполнить 🗸 Подбор Изменить |                 |                    |           |  |  |  |  |  |  |  |
| N Номенклатура Цена Валюта                    |                 |                    |           |  |  |  |  |  |  |  |
| 1 Кошелек же                                  | нский           | 1 300,00           | руб.      |  |  |  |  |  |  |  |
| Ответственный:                                |                 |                    |           |  |  |  |  |  |  |  |
| Комментарий:                                  |                 |                    |           |  |  |  |  |  |  |  |
|                                               | Перечень цен Пе | ечать - ОК Записат | ь Закрыть |  |  |  |  |  |  |  |

<<- вернуться к таблице примера

# Продажа товаров, принятых на комиссию

Для выполнения операций 2.1 "Учет выручки от проданных комиссионных товаров" и 2.2 "Учет списания стоимости проданных комиссионных товаров" (см. таблицу примера) необходимо создать документ "Отчет о розничных продажах". В результате проведения этого документа будут сформированы соответствующие проводки.

Создание документа "Отчет о розничных продажах" (Рис. 8):

- 1. Вызовите из меню: Продажа Отчет о розничных продажах.
- 2. Нажмите кнопку "Добавить".
- 3. Выберите вид операции документа ККМ, затем кнопка "ОК".

Продажа Склад Производство ОС НМА Зарплата Кад

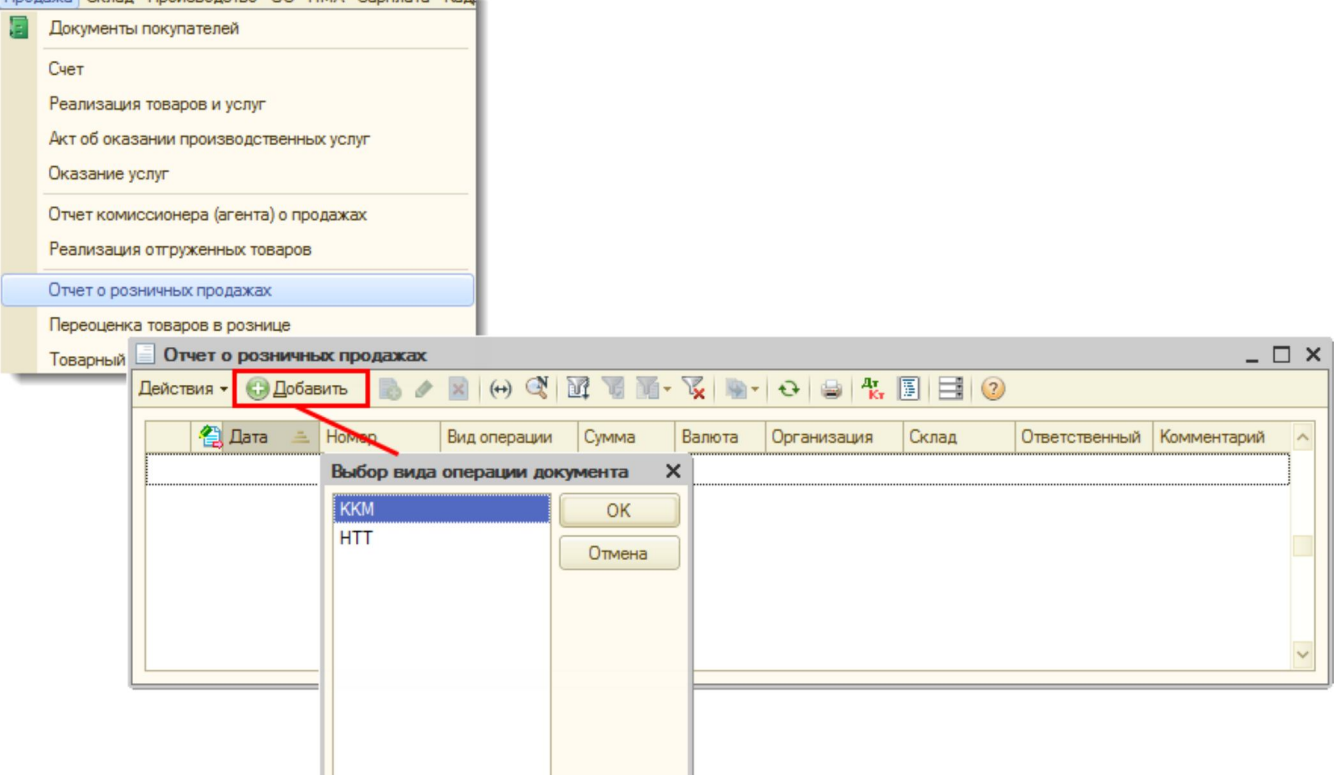

# Рис. 8

Заполнение шапки документа "Отчет о розничных продажах" (Рис. 9):

- 1. В поле **от** укажите дату документа.
- 2. В поле Счет кассы выберите счет, на который приходуются наличные денежные средства от розничной продажи.
- 3. В поле Склад выберите склад, с которого проданы товары.
- 4. В поле Статья ДДС необходимо выбрать соответствующую статью движения денежных средств.

| Отчет о розничных продажах: ККМ. Не проведен                  |                                       | _ 🗆 ×                        |  |  |  |  |  |  |  |
|---------------------------------------------------------------|---------------------------------------|------------------------------|--|--|--|--|--|--|--|
| Операция 🗸 Цены и валюта   Действия 🗸 🖳 🔂 😱 📑 🎥 🚱 🖌 🦉 🔚 💽 🔁 📀 |                                       |                              |  |  |  |  |  |  |  |
| Номер: ТД00000002 от: 25.01.2011 12:00:04 🗐                   | Счет кассы: 50.01 💌                   |                              |  |  |  |  |  |  |  |
| Организация: 000 "Торговый Дом" Q                             | Склад: Магазин № 1                    | Q                            |  |  |  |  |  |  |  |
|                                                               | Статья ДДС: Розничная выручка         | ×                            |  |  |  |  |  |  |  |
| Товары Агентские услуги Платежные карты и банковские кредиты  |                                       |                              |  |  |  |  |  |  |  |
| 🚯 🐘 🖉 🗶 🔚 🛖 🐥 👫 👫 Заполнить - Подбор Изменит                  |                                       |                              |  |  |  |  |  |  |  |
| № Номенклатура Количество Цена Сумма                          | %НДС Сумма НДС                        | Всего Счет учета Счет        |  |  |  |  |  |  |  |
|                                                               |                                       |                              |  |  |  |  |  |  |  |
|                                                               |                                       |                              |  |  |  |  |  |  |  |
|                                                               |                                       |                              |  |  |  |  |  |  |  |
|                                                               |                                       |                              |  |  |  |  |  |  |  |
| Тип цен: Розничная                                            | Beero (pyf):                          | 0.00                         |  |  |  |  |  |  |  |
|                                                               | НЛС (в т. ч.):                        | 0.00                         |  |  |  |  |  |  |  |
|                                                               |                                       |                              |  |  |  |  |  |  |  |
| Ответственный:                                                |                                       |                              |  |  |  |  |  |  |  |
| Комментарий:                                                  |                                       |                              |  |  |  |  |  |  |  |
| KM-6                                                          | (Справка-отчет кассира-операциониста) | Печать • ОК Записать Закрыть |  |  |  |  |  |  |  |

Заполнение закладки "Товары" документа "Отчет о розничных продажах" (Рис. 10):

На закладке "Товары" вводятся наименование, количество, цена, сумма НДС, сумма документа, а также счета учета.

- 1. Нажмите кнопку "Добавить" 🕑 на закладке Товары.
- 2. В поле **Номенклатура** выберите проданные товары (в справочнике "Номенклатура" наименование комиссионного товара, как правило, находится в папке "Товары на комиссии").
- 3. В поле Количество укажите количество проданного товара.
- 4. Поля **Цена, Сумма, % НДС, Сумма НДС, Всего** будут заполнены автоматически на основании предопределенных розничных цен и указанного количества товара. Необходимо их проверить.
- 5. Поле **Счет учета** должно заполниться автоматически, необходимо проверить, чтобы по товарам на комиссии он соответствовал забалансовому счету 004.01 "Товары на складе".
- 6. В поле Счет доходов укажите счет учета доходов и субконто для него. В нашем примере указываем счет доходов 90.01.1 "Выручка по деятельности с основной системой налогообложения" и субконто к нему "Комиссионная торговля".
- 7. Заполните остальные поля, как показано на Рис. 10.
- 8. Проведите документ, нажав кнопку Провести 📴.
- 9. Для вызова печатного бланка Справка отчет кассира-операциониста по форме КМ-6 можно использовать кнопку КМ-6 (Справка-отчет кассира-операциониста) (Рис. 10).
- 10. Кнопка "ОК".

| Отчет о розн    | ичных про   | одажах: Ки | СМ. Не про | веден *      |             |          |                |             |                |             |                       | _      |
|-----------------|-------------|------------|------------|--------------|-------------|----------|----------------|-------------|----------------|-------------|-----------------------|--------|
| Операция - Цень | и валюта    | Действи:   | R 🔻 🖳 🖸    | E 🔂 📑        | 🖺   💽 -     | Ar 📱 🖪   | 1 🗄 📀          |             |                |             |                       |        |
| Номер:          | ТД00000     | 0002       | от:        | 25.01.2011 1 | 2:00:04     | ₽        | Счет касс      | ы: 50.01    | -              |             |                       |        |
| Организация:    | 000 "Top    | говый Дом' |            |              |             | Q        | Склад:         | Магази      | ин № 1         |             |                       |        |
|                 |             |            |            |              |             |          | Статья Д       | ДС: Рознич  | ная выручка    |             |                       |        |
| Товары Аге      | ентские усл | туги Пла   | тежные кар | ты и банково | ские кредит | ы        |                |             |                |             |                       |        |
| 0000            | ( 🖩 🛧       | · 슈 유      | Заполнит   | ъ 🗸 Подбор   | Изменит     | ъ        |                |             |                |             |                       |        |
| № Номенкла      | атура       | Количес    | Цена       | Сумма        | %НДС        | Сумма Н  | Всего          | Счет учета  | Счет учета     | Счет дох    | Субконто              | Счетр  |
| 1 Кошелек       | женский     | 20,000     | 1 300,00   | 26 000,00    | 18%         | 3 966,10 | 26 000,00      | 004.01      | 90.03          | 90.01.1     | Комиссионная торговля | 90.02. |
|                 |             |            |            |              |             |          |                |             |                |             |                       |        |
|                 |             |            |            |              |             |          |                |             |                |             |                       |        |
|                 |             |            |            |              |             |          |                |             |                |             |                       |        |
| Тип цен: Рознич | ная         |            |            |              |             |          | Всего (руб.):  |             | 26 000,00      |             |                       |        |
|                 |             |            |            |              |             |          | НДС (в т. ч.): |             | 3 966,10       |             |                       |        |
| Ответственный:  |             |            |            |              |             | × Q      |                |             |                |             |                       |        |
| Комментарий:    |             |            |            |              |             |          |                |             |                |             |                       |        |
|                 |             |            |            |              |             |          | VMC            | ·C          |                |             | D                     | 2      |
|                 |             |            |            |              |             |          | К.М-6 (        | Справка-отч | ет кассира-опе | рациониста) |                       | ать За |
|                 |             |            |            |              |             |          |                |             |                |             |                       |        |
|                 |             |            |            |              |             | ſ        | Печатный б     | ланк        |                |             |                       |        |

Результат проведения документа "Отчет о розничных продажах" (Рис. 11):

Для проведения документа нажмите кнопку **Провести** (), для просмотра проводок нажмите кнопку **Результат проведения документа**.

| Настро               | йка 🕐                                  |                                         |                 | ak 1 1 1 0 0 0 0 0 0 2 0 | 1 23.01.2011 12.00 |           |                   |             |     |
|----------------------|----------------------------------------|-----------------------------------------|-----------------|--------------------------|--------------------|-----------|-------------------|-------------|-----|
| ⊡ Py                 | чная корректировка (ра                 | азрешает редактирование дви             | жений докумен   | та)                      |                    |           |                   |             |     |
| 4, Б<br>Дейс         | ухгалтерский и налого<br>ствия 🗸 💿 📄 🖉 | вый учет 🛛 Реализованные<br>🗙 🔜 🛧 🐥 🔀 🔂 | товары и услуги | и комитентов (принци     | палов)             |           |                   |             |     |
|                      | Счет Дт                                | Субконто Дт                             | Количеств       | Счет Кт                  | Субконто Кт        | Количеств | Сумма             | Сумма НУ Дт | Сум |
|                      | Подразделение Дт                       |                                         | Валюта Дт       | Подразделение Кт         |                    | Валюта Кт | Содержание        | Сумма ПР Дт | Сум |
|                      |                                        |                                         | Вал. сумм       |                          |                    | Вал. сумм |                   | Сумма ВР Дт | Сум |
| Д <sub>т</sub><br>Кт |                                        |                                         |                 | 004.01                   | Поступление тов    | 20,000    | 26 000,00         |             |     |
|                      |                                        |                                         |                 |                          | Кошелек женский    |           | Реализация        |             |     |
|                      |                                        |                                         |                 |                          | Магазин № 1        |           | товаров в розницу |             |     |
| Д <sub>т</sub><br>Кт | 50.01                                  | Розничная выручка                       |                 | 76.09                    | ТФ-Мега            |           | 26 000,00         |             |     |
|                      |                                        |                                         |                 |                          | Договор комиссии   |           | Реализация        |             |     |
|                      |                                        |                                         |                 |                          | Отчет о розничны   |           | товаров в розницу |             |     |

Рис. 11

Для выполнения операции 2.3 "Учет наличной денежной выручки, сданной в кассу" (см. таблицу примера) необходимо создать документ "Приходный кассовый ордер" на основании документа "Отчет о розничных продажах". В результате проведения документа проводки формироваться не будут, т.к. проводка, отражающая движение по счету 50 "Касса", сделана ранее при проведении документа "Отчет о розничных продажах" (Рис. 11).

Создание документа "Приходный кассовый ордер":

- 1. Вызов из меню: Продажа Отчет о розничных продажах.
- 2. Выделите документ-основание (Отчет о розничных продажах).
- 3. Щелкните по кнопке Ввести на основании
- Выберите Приходный кассовый ордер с видом операции документа Розничная выручка. При этом на основании документа "Отчета о розничных продажах" создается и автоматически заполняется новый документ "Приходный кассовый ордер".

Заполнение шапки и закладки "Реквизиты платежа" документа "Приходный кассовый ордер" (Рис. 12):

- 1. В поле от укажите дату принятия выручки.
- 2. В поле Статья движения ден. средств необходимо выбрать соответствующую статью.
- 3. Заполните остальные поля, как показано на Рис. 12.

| Приходный ка                     | ассовый ордер: Розничная выручка. Но | вый *                                     | _ 🗆 ×      |
|----------------------------------|--------------------------------------|-------------------------------------------|------------|
| Операция - Дейс                  | твия 🕶 🖳 📑 🖺 🚱 - КУД                 | Lи Р   🕵 🔳 📑 📑 😰                          |            |
| Номер:                           | от: 25.01.2011 12:00:0 🗐             | Счет учета: 50.01 👻                       |            |
| Организация:                     | ООО "Торговый Дом" Q                 |                                           |            |
| Сумма:                           | 26 000.00 🖬                          |                                           |            |
| Реквизиты плате                  | ежа Печать                           |                                           |            |
| Склад:                           | Магазин № 1 Q                        | Неавтоматизированная торговая точка       |            |
| Статья движения<br>ден. средств: | Розничная выручка 🔣 📈 🗙              | Счет операционной кассы:                  |            |
| Расшифровка                      | выручки                              | Список                                    |            |
| Ставка НДС:                      | 18%                                  |                                           |            |
| Сумма НДС:                       | 3 966,10                             |                                           |            |
|                                  |                                      |                                           |            |
| Ответственный:                   |                                      |                                           | XQ         |
| Комментарий                      |                                      |                                           |            |
|                                  | -                                    |                                           |            |
|                                  | Приход                               | ный кассовый ордер Печать 🔻 Чек ОК Записа | ть Закрыть |

Заполнение закладки "Печать" документа "Приходный кассовый ордер" (Рис. 13):

Информация, указанная на этой закладке, используется в печатной форме приходного кассового ордера.

- 1. В поле Принято от укажите материально ответственное лицо, сдающее денежные средства в основную кассу.
- 2. В поле Основание укажите содержание хозяйственной операции.
- 3. В поле Приложение перечислите прилагаемые документы с указанием номеров и даты составления.
- 4. Проведите документ, нажав кнопку Провести
- 5. Для вызова печатного бланка Приходного кассового ордера по форме КО-1 можно использовать кнопку **Приходный** кассовый ордер (Рис. 13).
- 6. Кнопка "ОК".

| Приходный к    | ассовый ордер: Розничная выручка. Новый *      | _ 🗆 X        |
|----------------|------------------------------------------------|--------------|
| Операция - Дей | ствия 🕶 🔜 💽 📑 🖺 🚱 🔹 КУДи Р 🤻 🗐 📑 😫 📀           |              |
| Номер:         | от: 25.01.2011 12:00:0 🕮 Счет учета: 50.01 💌   |              |
| Организация:   | ООО "Торговый Дом" Q                           |              |
| Сумма:         | 26 000,00 🖬                                    |              |
| Реквизиты плат | тежа Печать                                    |              |
| Принято от:    | Копыловой Анастасии Сергеевны/Магазин № 1      |              |
| Основание:     | Розничная выручка                              |              |
| Приложение:    |                                                |              |
| )тветственный: |                                                | <b> x</b>  Q |
|                | Приходный кассовый ордер Печать - Чек ОК Запис | ать Закрыть  |
|                |                                                |              |

Рис. 13

В данном случае документ "Приходный кассовый ордер" проводки не формирует.

<<- вернуться к таблице примера

## Учет комиссионного вознаграждения

Для выполнения операций 3.1 "Учет комиссионного вознаграждения" и 3.2 "Начисление НДС с комиссионного вознаграждения" (см. таблицу примера) необходимо создать документ "Отчет комитенту (принципалу) о продажах" на основании документа "Поступление

товаров и услуг". В результате проведения документа "Отчет комитенту (принципалу) о продажах" будут сформированы соответствующие проводки.

Создание документа "Отчет комитенту (принципалу) о продажах":

- 1. Вызовите из меню: Покупка Поступление товаров и услуг.
- 2. Выделите документ-основание (Поступление товаров и услуг).
- 3. Щелкните по кнопке Ввести на основании
- 4. Выберите Отчет комитенту (принципалу) о продажах. При этом на основании документа "Поступление товаров и услуг" создается и автоматически заполняется новый документ "Отчет комитенту (принципалу) о продажах". Необходимо проверить заполнение его полей и отредактировать их.

Заполнение шапки документа "Отчет комитенту (принципалу) о продажах" (Рис. 14):

- 1. В поле от укажите дату отчета.
- 2. В поле Вознаграждение укажите способ расчета вознаграждения.
- 3. В поле Процент возн. укажите процент вознаграждения.
- 4. В поле НДС возн. укажите ставку НДС с вознаграждения.
- 5. Проверьте заполнение остальных полей шапки документа, как показано на Рис. 14.

| Отчет комите    | енту (принципалу) о продах | сах: Новый *           |                 |                  |              |             |              |       | _               |
|-----------------|----------------------------|------------------------|-----------------|------------------|--------------|-------------|--------------|-------|-----------------|
| Цены и валюта   | Действия 🕶 🖳 💽             | 🍹 🖺   💽 -   КУДи       | P 🤻 🗐 📑         | • 📑 📀            |              |             |              |       |                 |
| Номер:          |                            | от: 25.01.2011 0:00:00 | ) 🗐             |                  |              |             |              |       |                 |
| Организация:    | 000 "Торговый Дом"         |                        | Q               |                  |              |             |              |       |                 |
| Контрагент:     | ТФ-Мега                    |                        | Q               | Договор:         | Договор коми | осии        |              |       |                 |
| Вознаграждение: | Процент от суммы продажи   |                        |                 | Процент возн.:   |              | 10,00 🖬     | НДС возн.:   | 18%   |                 |
| Товары и услуги | и (0 поз.) Денежные средст | ва Счет учета расч     | етов Вознагра   | аждение Допо     | олнительно   |             |              |       |                 |
| 🖸 🖪 / 🗡         | K 🔜 🛧 🖶 🗍 🖁 Sano.          | пнить - Подбор Изм     | иенить          |                  |              |             |              |       |                 |
| № Номенкла      | атура Количество           | Цена поступления       | Сумма поступлен | ния Цена         | Сумма        | Bos         | награждение  |       | Сумма НДС возна |
|                 |                            |                        |                 |                  |              |             |              |       |                 |
|                 |                            |                        |                 |                  |              |             |              |       |                 |
|                 |                            |                        |                 |                  |              |             |              |       |                 |
|                 |                            |                        |                 |                  |              |             |              |       |                 |
|                 |                            |                        | B               | сего реализовано | (pv6.);      | 0.00 C      | има вознагра | жден  | ия (руб.);      |
|                 |                            |                        |                 |                  |              |             | Сумма        | а НДО | С (в т. ч.):    |
| Счет-фактура: В | вести счет-фактуру         |                        |                 |                  |              |             |              |       |                 |
| Комментарий:    |                            |                        |                 |                  |              |             |              |       |                 |
|                 |                            |                        |                 |                  |              | Отчет комит | енту Печать  | • 0   | К Записать За   |

### Рис. 14

Заполнение закладки "Товары и услуги" документа "Отчет комитенту (принципалу) о продажах" (Рис.15):

На закладке "Товары и услуги" вводятся наименование, количество, цена, сумма НДС, а также общая сумма документа.

- 1. Нажмите кнопку "Заполнить" на закладке Товары и услуги.
- 2. В появившемся списке выберите способ заполнения. В нашем примере воспользуемся способом "Заполнить по поступлению".
- 3. В открывшемся окне **Документы поступления для заполнения отчета комитенту** необходимо выбрать документ, на основании которого заполняется отчет комитенту о продажах.
- 4. Табличная часть документа будет заполнена автоматически (Рис. 16).
- 5. Проверьте заполнение полей, в случае необходимости откорректируйте их.

| Отчет комитенту (принципалу) о п      | продажах: Новый *            |                      |                              | -                      |
|---------------------------------------|------------------------------|----------------------|------------------------------|------------------------|
| Цены и валюта Действия 👻 🔜            | 🔂 📑 🖺 💽 - КУДи Р 🖣           | 🖁 🖪 📑 😟              |                              |                        |
| Номер:                                | ot: 25.01.2011 0:00:00       | ●                    |                              |                        |
| Организация: ООО "Торговый Дом"       |                              | Q                    |                              |                        |
| Контрагент: ТФ-Мега                   |                              | С Договор:           | Договор комиссии             |                        |
| Вознаграждение: Процент от суммы прод | ажи                          | Процент возн.:       | 10.00 🖬 НДС                  | возн.: 18%             |
| Товары и услуги (0 поз.) Денежные     | средства Счет учета расчетов | Вознаграждение Допо  | олнительно                   |                        |
| 🔁 😰 💊 🛪 📰 🗣 🚖 방t Xt                   | Заполнить - Подбор Изменить  |                      |                              |                        |
| № Номенклатура Количество             | Заполнить реализованными по  | ю договору Цена      | Сумма Вознагра:              | ждение Сумма НДС возна |
|                                       | Заполнить по договору        | Выберите документ п  | оступления для заполнения от | чета комитенту         |
|                                       | Заполнить по поступлению     | 🚯 Выбрать Действия 🕶 | 🕀 Добавить 🛛 🗟 🖉 🙁 (++)      | 🍕 🕅 🖉 👧 - 🎽 🕑 -        |
|                                       |                              | Дата 🚊               | Номер Вид операции           | Сумма Валюта           |
|                                       |                              | 24.01.2011 0:00:00   | ТД00000005 Покупка, ком      | 26 000,00 руб.         |
|                                       |                              |                      |                              |                        |
|                                       |                              |                      |                              |                        |
| Счет-фактура: Ввести счет-фактуру     |                              |                      |                              |                        |
| Комментарий:                          |                              |                      |                              |                        |
|                                       |                              |                      |                              |                        |
|                                       |                              |                      |                              |                        |
|                                       |                              | <                    | r                            |                        |

| Отчет комите    | енту (принь  | ипалу) о продажах:  | Новый *             |              |          |          |                   |           |                  |                              |
|-----------------|--------------|---------------------|---------------------|--------------|----------|----------|-------------------|-----------|------------------|------------------------------|
| Цены и валюта   | Действия -   | · 🖳 🗟 🔂 🕻           | 📓 💽 🕶 КУДи Р        | 🤻 🗏 T        |          | 2        |                   |           |                  |                              |
| Номер:          |              | от:                 | 25.01.2011 0:00:00  | ₽            |          |          |                   |           |                  |                              |
| Организация:    | 000 "Topro   | овый Дом''          |                     | Q            |          |          |                   |           |                  |                              |
| Контрагент:     | ТФ-Мега      |                     |                     | Q            | Догово   | p:       | Договор           | комиссии  |                  |                              |
| Вознаграждение: | Процент от   | суммы продажи       |                     |              | Процен   | T BOSH.: |                   | 10,00     | 🖩 НДС возн.: 18  | %                            |
| Товары и услуги | и (1 поз.)   | Денежные средства   | Счет учета расчетов | Вознаграз    | кдение   | Допол    | нительно          |           |                  |                              |
| 😔 🗟 // >        | ( 🔜 🛧        | - А́↓ А́↓ Заполнить | - Подбор Измени     | ть           |          |          |                   |           |                  |                              |
| № Номенкла      | атура        | Количество          | Цена поступления    | Сумма поступ | ления    | Цена     | (                 | Сумма     | Вознаграждение   | Сумма НДС во                 |
| 1 Кошелек       | женский      | 20,000              | 1 300,00            | 2            | 6 000,00 | 1        | 300,00            | 26 000,00 | 00               |                              |
|                 |              |                     |                     |              |          |          |                   |           |                  |                              |
|                 |              |                     |                     |              | Всего ре | ализован | о <b>(</b> руб.): | 26 000,00 | Сумма вознаграж  | дения (руб.): 2              |
|                 |              |                     |                     |              |          |          |                   |           | Сумма            | НДС <mark>(</mark> в т. ч.): |
| Счет-фактура: В | вести счет-ф | актуру              |                     |              |          |          |                   |           |                  |                              |
| Комментарий:    |              |                     |                     |              |          |          |                   |           |                  |                              |
|                 |              |                     |                     |              |          |          |                   | Отчет ко  | митенту Печать • | ОК Записать                  |

## Рис. 16

Заполнение закладки "Счета учета расчетов" документа "Отчет комитенту (принципалу) о продажах" (Рис. 17): На закладке "Счета учета расчетов" вводятся счета учета расчетов с комитентом по вознаграждению. Как правило, они заполняются автоматически, но все же советуем проверить заполнение счетов учета, как показано на Рис. 17.

| Отчет комитенту (принципалу) о продажах: Новый *                                            | _ 🗆 ×   |
|---------------------------------------------------------------------------------------------|---------|
| Цены и валюта Действия 🗸 🌉 🔤 🔂 📑 🎥 🚱 🛪 КУД и Р 🤻 🗐 🎼 📑 ②                                    |         |
| Номер: от: 25.01.2011 0:00:00 🗐                                                             |         |
| Организация: ООО "Торговый Дом" Q                                                           |         |
| Контрагент: ТФ-Мега С Договор: Договор комиссии                                             | Q       |
| Вознаграждение: Процент от суммы продажи Процент возн.: 10.00 🖬 НДС возн.: 18%              |         |
| Товары и услуги (1 поз.) Денежные средства Счет учета расчетов Вознаграждение Дополнительно |         |
| Счет учета расчетов с контрагентом: 62.01 ×                                                 |         |
| Счет учета расчетов по авансам: 62.02 ×                                                     |         |
|                                                                                             |         |
|                                                                                             |         |
|                                                                                             |         |
| Всего реализовано (руб.): 26 000.00 Сумма вознаграждения (руб.): 2                          | 600.00  |
| Сумма НДС (в т. ч.):                                                                        | 396,61  |
| Счет-фактура: Ввести счет-фактуру                                                           |         |
| Комментарий:                                                                                |         |
| Отчет комитенту Печать - ОК Записать                                                        | Закрыть |

Заполнение закладки "Вознаграждение" документа "Отчет комитенту (принципалу) о продажах" (Рис. 18):

- 1. Снимите флажок Удержать комиссионное вознаграждение.
- 2. В поле **Услуга по вознаграждению** выберите из справочника "Номенклатура" наименование услуги (наименование комиссионной услуги следует вводить в папку "Услуги").
- 3. Проверьте заполнение полей **Счет учета НДС по реализации** и **Счет учета дохода.** В случае необходимости откорректируйте их.
- 4. В поле Субконто выберите из справочника "Номенклатурные группы" наименование субконто, относящееся к счету учета доходов.
- 5. Проведите документ, нажав кнопку Провести .
- 6. Для вызова печатного бланка Отчета комитенту можно использовать кнопку Печать (Рис. 18).
- 7. Для вызова печатного бланка Акт об оказании услуг на комиссионное вознаграждение можно использовать кнопку **Печать** (Рис. 18).

| Отчет комит      | енту (принципалу) о продажах: Новый *            |                      |                               |        |        |                             |         | _ □    |
|------------------|--------------------------------------------------|----------------------|-------------------------------|--------|--------|-----------------------------|---------|--------|
| Цены и валюта    | Действия 🗸 🌉 🗟 🔞 📑 🐚 КУДи Р                      | k 🗉 🔽 📑 ②            |                               |        |        |                             |         |        |
| Номер:           | от: 25.01.2011 0:00:00                           | ■                    |                               |        |        |                             |         |        |
| Организация:     | ООО "Торговый Дом"                               | Q                    |                               |        |        |                             |         |        |
| Контрагент:      | TФ-Mera                                          | 9 Договор:           | Договор комиссии              |        |        |                             |         | (      |
| Вознаграждение   | Процент от суммы продажи                         | Процент возн.:       | 10.00 🖬 HJ                    | дС во: | зн.: 1 | 8%                          |         |        |
| Товары и услуг   | и (1 поз.) Денежные средства Счет учета расчетов | Вознаграждение До    | полнительно                   |        |        |                             |         |        |
| Удержать ко      | миссионное вознаграждение                        | ]                    |                               |        |        |                             |         |        |
| Услуга по возна  | аграждению: Комиссионные услуги ×                |                      |                               |        |        |                             |         |        |
| Счет учета НДС   | по реализации: 90.03 🗙                           |                      |                               |        |        |                             |         |        |
| Счет учета дохо, | дов: 90.01.1 🗙                                   |                      |                               |        |        |                             |         |        |
| Субконто:        | Комиссионная торговля 🗙                          |                      |                               |        |        |                             |         |        |
|                  |                                                  |                      |                               |        |        |                             |         |        |
|                  |                                                  | Всего реализовано (р | руб.): <b>26 000,00</b> Сумма | возна  | агражд | дения (руб.                 | .):     | 2 600. |
|                  |                                                  |                      |                               | C)     | има H  | Н <mark>ДС (</mark> в т. ч. | .):     | 396,   |
| Счет-фактура: Е  | вести счет-фактуру                               |                      |                               |        |        |                             |         |        |
| Комментарий:     |                                                  |                      |                               |        |        |                             |         |        |
|                  |                                                  |                      | Отчет комитенту               | Печ    | ать 🔻  | OK 3ar                      | писать  | Закры  |
|                  |                                                  |                      |                               | ~      | Отче   | т комитен                   | ту      |        |
|                  |                                                  |                      |                               |        | Акто   | об оказани                  | и услуг |        |
|                  |                                                  |                      |                               |        | По уг  | молчанию.                   |         |        |

Рис. 18

Для выполнения операции 3.3 "Оформление счета-фактуры на комиссионное вознаграждение" (см. таблицу примера) необходимо

создать документ "Счет-фактура выданный" на основании документа "Отчет комитенту (принципалу) о продажах". В результате проведения документа "Счет-фактура выданный" проводки не формируются.

Создание документа "Счет-фактура выданный" (Рис. 19):

- 1. Для создания документа необходимо нажать на ссылку **Ввести счет-фактуру** внизу документа "Отчет комитенту (принципалу) о продажах".
- 2. В открывшемся окне **Счет-фактура выданный** поля документа будут автоматически заполнены данными из документа "Отчет комитенту (принципалу) о продажах". Проверьте заполнение полей.
- 3. Проведите документ, нажав кнопку Провести
- 4. Для вызова печатного бланка Счета-фактуры можно использовать кнопку Счет-фактура (Рис. 19).
- 5. Кнопка "ОК".

| Отчет комитенту (принципалу) о продажах: Проведен                                                                                  |                                              |       |
|----------------------------------------------------------------------------------------------------|----------------------------------------------|-------|
| Цены и валюта   Действия 🗸 🖳 🔂 💽 📑 🔛 🛛 КУД и Р                                                                                     | 👯 🗐 🔚 😟                                      |       |
| Номер: ТД00000001 от: 25.01.2011 12:00:05                                                                                          | 📃 Счет-фактура выданный: Проведен * 💶 🗙      |       |
| Организация: ООО "Торговый Дом"                                                                                                    | Действия • 📮 🗟 🔓 🗳 💁 • 👯 📱 📑 🥝               |       |
| Контрагент: ТФ-Мега                                                                                                    | Номер: ТД000000004 от: 25.01.2011 12:00:05 # |       |
| Вознаграждение: Процент от суммы продажи                                                                                           | Организация: ООО "Торговый Дом" Q            |       |
| Товары и услуги (1 поз.) Денежные средства Счет учета расчетов                                                                     | Контрагент: ТФ-Мега Q                        |       |
| 😌 🗈 🖉 🗙 🔚 🛧 🔻 🗍 А I Заполнить - Подбор Измени                                                                                      | Договор: Договор комиссии 9                  |       |
| № Номенклатура Количество Цена поступления                                                                                         | Вид счета-фактуры: На реализацию             | ДС во |
| 1         Кошелек женский         20,000         1 300,00           Счет-Фактура:         Ввести счет-Фактуру         Комментарий: | Документ-основание счета-фактуры             |       |
|                                                                                                    | Всего: 2 600,00 руб.<br>Ответственный:       |       |

Рис. 19

Результат проведения документа "Отчет комитенту (принципалу) о продажах" (Рис. 20):

Для проведения документа нажмите кнопку **Провести** , для просмотра проводок нажмите кнопку **Результат проведения документа**.

|                      | <u> </u>               |                              |                |                     |                      |           |                   |             | - |
|----------------------|------------------------|------------------------------|----------------|---------------------|----------------------|-----------|-------------------|-------------|---|
| Py                   | ная корректировка (ра  | зрешает редактирование движе | ений документа | a)                  |                      |           |                   |             |   |
| <mark>дт</mark> Б    | ухгалтерский и налогов | ндс начисленный              | Реализов       | анные товары и услу | ги комитентов (принц | ипалов)   |                   |             |   |
| Дейс                 | ствия 🕶 🌐 🐌 🖉          | x 🖩 🛧 🕈 🏹 🥹 🥝                |                |                     |                      |           |                   |             |   |
|                      | Счет Дт                | Субконто Дт                  | Количеств      | Счет Кт             | Субконто Кт          | Количеств | Сумма             | Сумма НУ Дт | С |
|                      | Подразделение Дт       |                              | Валюта Дт      | Подразделение Кт    |                      | Валюта Кт | Содержание        | Сумма ПР Дт | С |
|                      |                        |                              | Вал. сумм      |                     |                      | Вал. сумм |                   | Сумма ВР Дт | С |
| Д <sub>т</sub><br>Кт | 62.01                  | TΦ-Mera                      |                | 90.01.1             | Комиссионная то      | 1,000     | 2 600,00          | 2 600,00    |   |
|                      |                        | Договор комиссии             |                |                     | 18%                  |           | Оказание услуг по |             |   |
|                      |                        | Отчет комитенту (принципа    |                |                     | Комиссионные ус      |           | договору комиссии |             |   |
| Д <sub>т</sub><br>Кт | 90.03                  | Комиссионная торговля        |                | 68.02               | Налог (взносы): н    |           | 396,61            |             |   |
|                      |                        | 18%                          |                |                     |                      |           | Оказание услуг по |             |   |
|                      |                        |                              |                |                     |                      |           | договору комиссии |             |   |

Рис. 20

#### <<- вернуться к таблице примера

Для выполнения операции 3.4 "Удержание суммы комиссионного вознаграждения" (см. таблицу примера) необходимо создать документ "Корректировка долга". В результате проведения документа "Корректировка долга" будут сформированы соответствующие проводки.

Создание документа "Корректировка долга" (Рис. 21):

- 1. Вызовите из меню: Продажа Корректировка долга.
- 2. Нажмите кнопку "Добавить".
- 3. Выберите вид операции документа Проведение взаимозачета, затем кнопка "ОК".

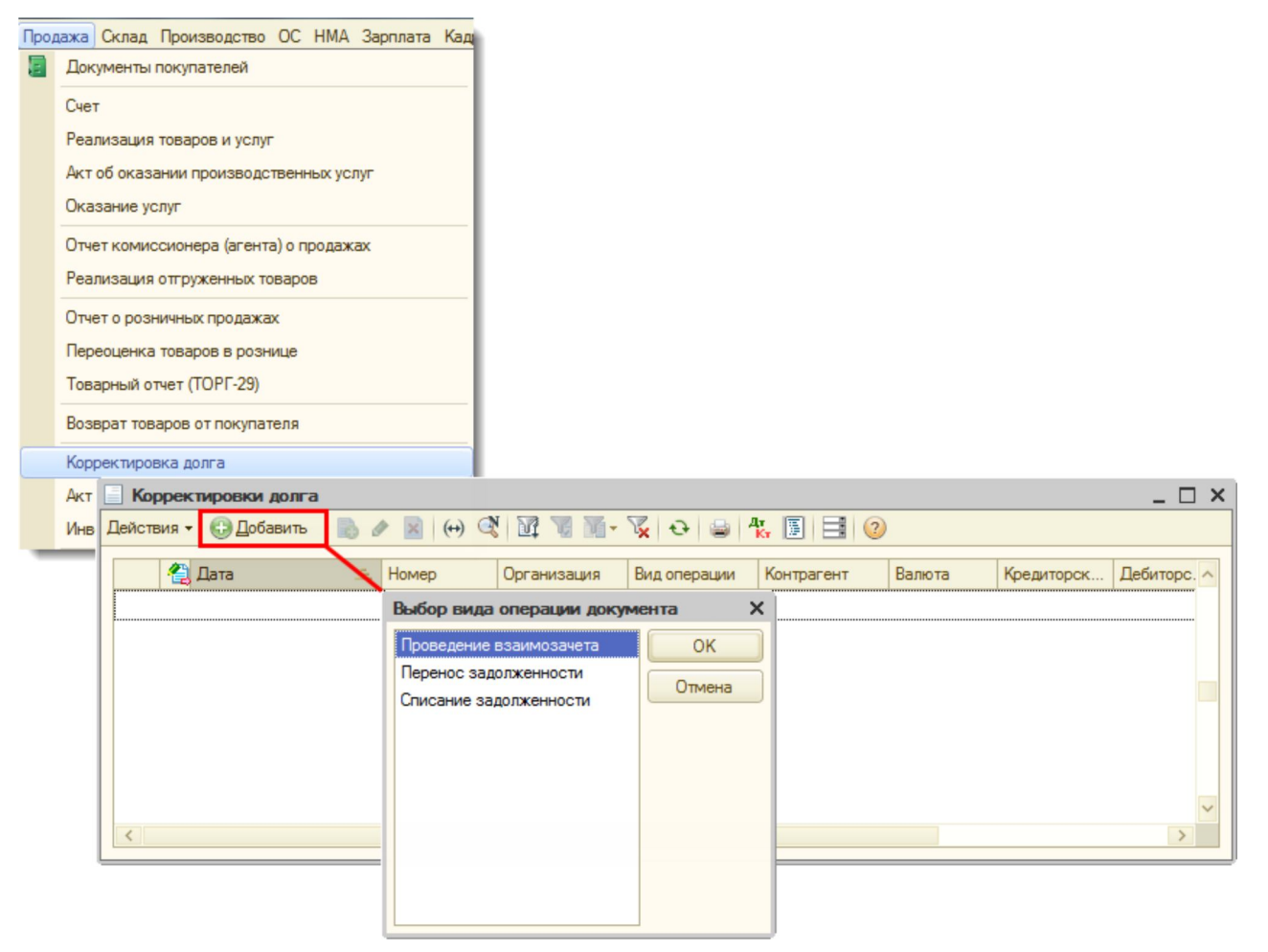

#### Рис. 21

Заполнение шапки документа "Корректировка долга" (Рис. 22):

- 1. В поле **от** укажите дату документа и укажите время более позднее, чем время проведения документа "Отчет комитенту (принципалу) о продажах".
- 2. В поле **Дебитор** выберите комитента из справочника "Контрагенты".
- 3. В поле Кредитор выберите того же комитента из справочника "Контрагенты".
- 4. В поле Валюта установите валюту зачета.

| Корректиро                     | вка долі | а: Проведение вза      | имозач   | ета. Новый | й *     |        |              |               |                       | _ 🗆 ×            |
|--------------------------------|----------|------------------------|----------|------------|---------|--------|--------------|---------------|-----------------------|------------------|
| Операция - Де                  | йствия 🔻 | 🖳 🗟 🔂                  | Ar<br>Kr |            | 2       |        |              |               |                       |                  |
| Номер:                         |          | от: 25.01.2011         | 23:59:00 | ₽          |         |        |              |               |                       |                  |
| Организация:                   | 000 "To  | рговый Дом''           |          | Q          |         |        |              |               |                       |                  |
| Дебитор                        | ТФ-Мега  | 3                      |          | Q          | Кредит  | гор    | TΦ-Mera      |               | Q                     |                  |
| Валюта:                        | руб.     |                        |          |            |         |        |              |               |                       |                  |
| Взаиморасчет                   | ыВс      | помогательный счет     | Допо     | лнительно  |         |        |              |               |                       |                  |
| 0 🕑 /                          | X 🖪 1    | 🕨 🖶 🗍 👫 🕹 Sand         | олнить 🔻 |            |         |        |              |               |                       |                  |
| № Вид<br>задолже               | нности   | Договор<br>контрагента | Валю     | Курс       | Док     | умент  | расчетов     | Сумма         | Сумма<br>взаиморасчет | счет расчетов    |
|                                |          |                        |          |            |         |        |              |               |                       |                  |
|                                |          |                        |          |            |         |        |              |               |                       |                  |
|                                |          |                        |          |            |         |        |              |               |                       |                  |
|                                |          |                        |          |            |         |        |              |               |                       |                  |
|                                |          |                        |          |            |         |        |              |               |                       | ]                |
| Дебиторская за<br>Комментарий: | долженно | сть: - руб.            |          | Кредиторск | ая задо | лженно | ость: - руб. |               | ВЗАИМО                | 3A4ET            |
| томистарии.                    |          |                        |          |            |         |        |              |               |                       |                  |
|                                |          |                        |          |            |         |        | Коррек       | тировка долга | Печать - ОК           | Записать Закрыть |

Заполнение закладки "Взаиморасчеты" строки "Кредиторская задолженность" документа "Корректировка долга" (Рис. 23):

- 1. Нажмите кнопку "Добавить" 💷 на закладке Взаиморасчеты.
- 2. В поле Вид задолженности выберите кредиторскую задолженность.
- 3. В поле Договор контрагента выберите договор комиссии из справочника "Договоры".
- 4. В поле **Документ расчетов** выберите документ "Отчет о розничных продажах", относящийся к реализованным комиссионным товарам.
- 5. В поле Сумма укажите сумму зачета в валюте, которая указана в шапке документа.
- 6. В поле Сумма взаиморасчетов укажите сумму зачета в валюте расчетов по договору.
- 7. В поле **Счет расчетов** укажите счет 76.09 "Прочие расчеты с разными дебиторами и кредиторами", по которому образована кредиторская задолженность.
- 8. Заполните остальные поля в строке "Кредиторская задолженность", как показано на Рис. 23.

Заполнение закладки "Взаиморасчеты" строки "Дебиторская задолженность" документа "Корректировка долга" (Рис. 23):

- 1. Нажмите кнопку "Добавить" 💷 на закладке Взаиморасчеты.
- 2. В поле Вид задолженности выберите дебиторскую задолженность.
- 3. В поле Договор контрагента выберите договор комиссии из справочника "Договоры".
- 4. В поле **Документ расчетов** выберите документ "Отчет комитенту (принципалу) о продажах", относящийся к зачитываемому комиссионному вознаграждению.
- 5. В поле Сумма укажите сумму зачета в валюте, которая указана в шапке документа.
- 6. В поле Сумма взаиморасчетов укажите сумму зачета в валюте расчетов по договору.
- 7. В поле **Счет расчетов** укажите счет 62.01 "Расчеты с покупателями и заказчиками", по которому образована дебиторская задолженность.
- 8. Заполните остальные поля в строке "Дебиторская задолженность", как показано на Рис. 23.
- 9. Проведите документ, нажав кнопку Провести 📴.
- 10. Для вызова печатного бланка Акт взаимозачета можно использовать кнопку Корректировка долга (Рис. 23).
- 11. Кнопка "ОК".

| Корректир                                                                                      | овка дол                           | пга: Проведение в      | заимоза   | ичета. І | Троведен                     |              |                      | _ 🗆 ×           |  |  |  |
|------------------------------------------------------------------------------------------------|------------------------------------|------------------------|-----------|----------|------------------------------|--------------|----------------------|-----------------|--|--|--|
| Операция - Де                                                                                  | ействия -                          | - 📮 🖸 🔓 📑              | N 14      |          | 1 2                          |              |                      |                 |  |  |  |
| Номер:                                                                                         | тд000                              | 000001 от: 25.01.201   | 1 23:59:0 | ₽        |                              |              |                      |                 |  |  |  |
| Дебитор                                                                                        | Дебитор ТФ-МегаQ Кредитор ТФ-МегаQ |                        |           |          |                              |              |                      |                 |  |  |  |
| Валюта:                                                                                        | руб.                               |                        |           |          |                              |              |                      |                 |  |  |  |
| Взаиморасче                                                                                    | ты В                               | спомогательный счет    | г Доп     | олнител  | ьно                          |              |                      |                 |  |  |  |
| 0 6                                                                                            | X                                  |                        | аполнить  | •        |                              | _            |                      |                 |  |  |  |
| № Вид<br>задолж                                                                                | енности                            | Договор<br>контрагента | Валю      | Курс     | Документ расчетов            | Сумма        | Сумма<br>взаиморасче | Счет расчетов   |  |  |  |
| 1 Кредит                                                                                       | орская                             | Договор комиссии       | руб.      | 1,0000   | Отчет о розничных продажах   | 2 600,00     | 2 600,00             | 76.09           |  |  |  |
| 2 Дебито                                                                                       | рская                              | Договор комиссии       | руб.      | 1,0000   | Отчет комитенту (принципалу) | 2 600,00     | 2 600,00             | 62.01           |  |  |  |
| Дебиторская задолженность: 2 600,00 руб. Кредиторская задолженность: 2 600,00 руб. ВЗАИМОЗАЧЕТ |                                    |                        |           |          |                              |              |                      |                 |  |  |  |
| помистарии.                                                                                    |                                    |                        |           |          |                              |              |                      |                 |  |  |  |
|                                                                                                |                                    |                        |           |          | Корректиро                   | вка долга Пе | чать - ОК За         | аписать Закрыть |  |  |  |
|                                                                                                |                                    |                        |           |          | Печатный бланк               | ſ            |                      |                 |  |  |  |

Результат проведения документа "Корректировка долга" (Рис. 24):

Для проведения документа нажмите кнопку **Провести** (), для просмотра проводок нажмите кнопку **Результат проведения документа**.

| Pes                  | вультат проведения    | документа Корректировк      | а долга ТД(  | 00000001 от 25.0 | 1.2011 23:59:00 |           |              |                |         |
|----------------------|-----------------------|-----------------------------|--------------|------------------|-----------------|-----------|--------------|----------------|---------|
| Настро               | йка ②                 |                             |              |                  |                 |           |              |                |         |
| Py                   | чная корректировка (р | азрешает редактирование дви | жений докуме | энта)            |                 |           |              |                |         |
| Ar E                 | ухгалтерский и налого | вый учет                    |              |                  |                 |           |              |                |         |
| Дей                  | ствия 🕶 💿 膨 🥒         | 🗙 🔜 🛧 🌲 🔀 🔂                 | ?            |                  |                 |           |              |                |         |
|                      | Счет Дт               | Субконто Дт                 | Количеств    | Счет Кт          | Субконто Кт     | Количеств | Сумма        | Сумма НУ Дт    | Сумма Н |
|                      | Подразделение Дт      |                             | Валюта Дт    | Подразделение Кт |                 | Валюта Кт | Содержание   | Сумма ПР Дт    | Сумма П |
|                      |                       |                             | Вал. сумм    |                  |                 | Вал. сумм |              | Сумма ВР Дт    | Сумма В |
| Д <sub>т</sub><br>Кт | 76.09                 | ТФ-Мега                     |              | 62.01            | ТФ-Мега         |           | 2 600,00     | 2 600,00       | 2       |
|                      |                       | Договор комиссии            |              |                  | Договор комисс  |           | Взаимозачет  |                |         |
|                      |                       | Отчет о розничных прода     |              |                  | Отчет комитенту |           |              |                |         |
|                      |                       |                             |              |                  |                 |           |              |                |         |
|                      |                       |                             |              |                  |                 |           | Отчет по дви | жениям докумен | та ОК   |

Рис. 24

Для того, чтобы посмотреть задолженность ООО "Торговый Дом" (комиссионера) перед ЗАО "ТФ-Мега" (комитентом), можно воспользоваться отчетом **Оборотно-сальдовая ведомость** по счету 76.09 "Прочие расчеты с разными дебиторами и кредиторами".

Для этого выполните следующее (Рис. 25):

- 1. Вызовите из меню: Отчеты Оборотно-сальдовая ведомость по счету.
- 2. В полях Период с... по... выберите период, за который формируется отчет.
- 3. В поле Счет выберите счет 76.09.
- 4. Нажмите кнопку "Сформировать отчет".

| T Оборотно-сальдовая вед               | омость по счету 7               | 6.09 за Яне              | зарь 2011 г. ООО " | Горговый Дом"    |           |                         |        |
|----------------------------------------|---------------------------------|--------------------------|--------------------|------------------|-----------|-------------------------|--------|
| Период:                                | Счет:                           | Организ                  | ация:              |                  |           |                         |        |
| 01.01.2011 🗊 - 31.01.2011              | 76.09                           | 000 "T                   | орговый Дом"       | -                |           |                         |        |
| Сформировать отчет                     | ы Печать   🔚 Сохр               | анить как                | Σ 0,00             |                  |           |                         |        |
| ооо "Торговый                          | Дом"                            |                          |                    |                  |           |                         |        |
| Оборотно-сал Выводимые данные:         | <b>БУ</b> (данные бухгалте      | мость по<br>рского учета | счету 76.09 за     | Январь 2011 г.   |           |                         |        |
| Счет                                   | C                               | альдо на на              | ачало периода      | Обороты за перио | д         | Сальдо на конец периода |        |
| Контрагенты                            | Д                               | ебет                     | Кредит             | Дебет            | Кредит    | Дебет                   | Кредит |
| Договоры                               |                                 |                          |                    |                  |           |                         |        |
| Документы расчет<br>контрагентом       | OB C                            |                          |                    |                  |           |                         |        |
| 76.09                                  |                                 |                          |                    | 31 100,00        | 54 500,00 |                         | 23 4   |
| <ul> <li>Одежда и обувь</li> </ul>     |                                 |                          |                    | 28 500,00        | 28 500,00 |                         |        |
| <ul> <li>ΤΦ-Mera</li> </ul>            |                                 |                          |                    | 2 600,00         | 26 000,00 |                         | 23     |
| Договор комисс                         | ии                              |                          |                    | 2 600,00         | 26 000,00 |                         | 23     |
| Отчет о розн<br>ТД00000002<br>12:00:04 | ічных продажах<br>от 25.01.2011 |                          |                    | 2 600,00         | 26 000,00 |                         | 23     |
| Итого                                  |                                 |                          |                    | 31 100,00        | 54 500,00 |                         | 23 4   |

Как видно из оборотно-сальдовой ведомости, по кредиту счета 76.09 "Прочие расчеты с разными дебиторами и кредиторами" имеется кредиторская задолженность ООО "Торговый Дом" (комиссионер) перед ЗАО "ТФ-Мега" (комитент) на сумму 23 400,00 руб.

#### < <- вернуться к таблице примера

### Перечисление денежных средств комитенту за проданные товары

Для выполнения операций 4.1 "Составление платежного поручения на оплату денежных средств комитенту" и 4.2 "Регистрация оплаты комитенту" (см. таблицу примера) необходимо вначале создать документ "Платежное поручение", затем на основании этого документа ввести документ "Списание с расчетного счета". В результате проведения документа "Списание с расчетного счета" будут сформированы соответствующие проводки.

Если платежные поручения создаются не в "1С:Бухгалтерии 8", а в другой программе (например, "Клиент-банк"), то создание платежного поручения в программе "1С:Бухгалтерия 8" может не понадобиться. В этом случае вводится только документ "Списание с расчетного счета", который формирует необходимые проводки. Документ "Списание с расчетного счета" можно создать вручную или на основании выгрузки из других внешних программ (например, "Клиент-банк").

Для создания документа "Платежное поручение" на основании документа "Отчет комитенту (принципалу) о продажах" выполните следующее:

Создание документа "Платежное поручение":

- 1. Вызовите из меню: Покупка Отчет комитенту (принципалу) о продажах.
- 2. Выделите документ-основание (Отчет комитенту (принципалу) о продажах).
- 3. Щелкните по кнопке Ввести на основании
- 4. Выберите Платежное поручение. При этом на основании документа "Отчет комитенту (принципалу) о продажах" создается и автоматически заполняется новый документ "Платежное поручение". Необходимо проверить заполнение его полей и отредактировать их.

Заполнение документа "Платежное поручение"(Рис. 26):

- 1. В поле Банковский счет выберите счет, с которого перечисляются денежные средства.
- 2. В поле Получатель укажите комитента из справочника "Контрагенты". Поле Договор заполняется по умолчанию.
- 3. В поле Счет получателя выберите банковский счет комитента, на который производится перечисление.
- 4. В поле Сумма платежа введите сумму оплаты.
- 5. В поле **НДС** выберите ставку НДС, в нашем примере 18%.
- 6. В поле Назначение платежа введите текст назначения платежа.
- 7. Установите флажок Оплачено и щелкните по ссылке Ввести документ списания с расчетного счета. При этом появляется документ "Списание с расчетного счета", в котором все поля заполнены по умолчанию из документаоснования (Рис. 27). Снимите флажок Подтверждено выпиской банка, т.к. списание денежных средств с расчетного счета еще не произошло. При сохранении документа "Списание с расчетного счета" проводки не формируются. Данный флажок устанавливается в момент регистрации банковской выписки (см. ниже).
- 8. Для вызова печатного бланка платежного поручения можно использовать кнопку "Платежное поручение".
- 9. Нажмите кнопку "ОК" для сохранения и закрытия документа.

| Номер:                                                                           | ТД000000002 от 25.01.2011                                                                                                    | <b>I</b>            |                                        | Перечисление в бюджет Заполнить           |   |  |
|----------------------------------------------------------------------------------|----------------------------------------------------------------------------------------------------|---------------------|----------------------------------------|-------------------------------------------|---|--|
| Организация:                                                                     | 000 "Торговый Дом"                                                                                                    | Q                   | Банковский счет:                       | ВТБ 24 (ЗАО) (Расчетный)                  | Q |  |
|                                                                                  | ИНН 7701030616, КПП 770101001, ООО "Торг                                                                                          | овый Дом'           |                                        |                                           |   |  |
| Получатель:                                                                      | ТФ-Мега                                                                                                    | Q                   | Счет получателя:                       | ОАО "НОРДЕА БАНК" (Расчетный)             | Q |  |
| Договор:                                                                         | вор: Договор комиссии                                                                                                    |                     | Статья движения<br>ден. средств:       | Перевод денежных ср-в по договору комисси |   |  |
|                                                                                  | MHH 7714277131, KHIT 772001001, 340 1941                                                                                          | <u>viela</u>        |                                        |                                           |   |  |
| Сумма платежа:<br>НДС:                                                           | 23 400,00<br>18% 3 569,49                                                                                                    |                     | Вид платежа:                           | Электронно Очередность: 6 🗘               |   |  |
| Сумма платежа:<br>НДС:<br>Назначение<br>платежа:                                 | 23 400,00<br>18% 3 569,49<br>Перечисление денежных ср-в по договору ко                                                            | мега_<br>миссии № 4 | Вид платежа:<br>12/01 от 20.01.11, в т | Электронно Очередность: 6 ¢               |   |  |
| Сумма платежа:<br>НДС:<br>Назначение<br>платежа:<br>Оплачено 🔽                   | 23 400,00<br>18% З 569,49<br>Перечисление денежных ср-в по договору ко<br>Ввести документ списания с расчетного счет              | миссии № 4<br>а     | Вид платежа:<br>12/01 от 20.01.11, в т | Электронно Очередность: 6 🗘               |   |  |
| Сумма платежа:<br>НДС:<br>Назначение<br>платежа:<br>Оплачено 💌<br>Ответственный: | 23 400,00           18%            Перечисление денежных ср-в по договору ко           Ввести документ списания с расчетного счет | миссии № 4<br>а     | Вид платежа:<br>12/01 от 20.01.11, в т | Электронно Очередность: 6 🗘               | Q |  |

| Списание с р                                                                                                    | расчетного счета: Оплата поставщику. Не г      | проведен *                | _ 🗆 >                            |  |  |  |  |
|----------------------------------------------------------------------------------------------------|------------------------------------------------|---------------------------|----------------------------------|--|--|--|--|
| Операция 🕶 Дейс                                                                                                    | ствия 🕶 🔜 💽 🚺 📑 🖏   🐑 🖬   КУД и Р              | - 👫 🗐 🔽 🗄                 |                                  |  |  |  |  |
| Номер:<br>Организация:                                                                                               | ТД000000002) от (25.01.2011 12:00:13           | Счет учета:<br>Вх. номер: | 51 –<br>2 Вх. дата: 25.01.2011 # |  |  |  |  |
| Банковский счет:                                                                                                    | ВТБ 24 (ЗАО) (Расчетный) ۹                     | Получатель:               | TФ-Mera Q                        |  |  |  |  |
| Сумма:                                                                                                    | 23 400,00 🖬                                    | Счет получателя:          | ОАО "НОРДЕА БАНК" (Расчетный) 🤉  |  |  |  |  |
| Расшифровка г                                                                                                    | платежа                                        |                           | Список                           |  |  |  |  |
| Договор:                                                                                                    | Договор комиссии                               |                           |                                  |  |  |  |  |
| Погашение<br>задолженности:                                                                                          | Автоматически                                  |                           |                                  |  |  |  |  |
| Ставка НДС:                                                                                                    | 18% НДС: 3 569,49 🖬                            |                           |                                  |  |  |  |  |
| Счет расчетов:                                                                                                    | 76.09                                          |                           |                                  |  |  |  |  |
| Счет авансов:                                                                                                    | 76.09                                          |                           |                                  |  |  |  |  |
| Статья движения<br>ден. средств:                                                                                     | Перевод денежных ср-в по договору к 🗙          |                           |                                  |  |  |  |  |
| Назначение<br>платежа: Перечисление денежных ср-в по договору комиссии № 42/01 от 20.01.11, в т.ч. НДС (18%) 3569-49 |                                                |                           |                                  |  |  |  |  |
| Подтверждено вь                                                                                                    | пиской банка <u>Платежное поручение № 2 от</u> | <u>: 25.01.2011 r.</u>    |                                  |  |  |  |  |
| Ответственный:                                                                                                    |                                                |                           | Q                                |  |  |  |  |
| Комментарий:                                                                                                    | (                                              |                           |                                  |  |  |  |  |
|                                                                                                    |                                                |                           | ОК Записать Закрыт               |  |  |  |  |

### Рис. 27

После получения выписки банка, в которой зафиксировано списание денежных средств с расчетного счета, необходимо подтвердить ранее созданный документ "Списание с расчетного счета" для формирования проводок.

Подтверждение документа "Списание с расчетного счета" (Рис. 28):

- 1. Вызовите из меню: Банк Банковские выписки.
- 2. Откройте документ Списание с расчетного счета (не проведен).
- 3. Установите флажок Подтверждено выпиской банка.
- 4. Нажмите кнопку "ОК" для сохранения и проведения документа.

Формировать выписку банка можно несколькими способами. Об этом более подробно читайте в статье "Формирование выписки банка".

| Номер:                           | 1,200000002 or [25.01.2011 12:00:13 III]     | Счет учета:            |                                 |
|----------------------------------|----------------------------------------------|------------------------|---------------------------------|
| Организация:                     | 000 "Торговый Дом"                           | Вх. номер:             | 2 Вх. дата: 25.01.2011          |
| Банковский счет:                 | ВТБ 24 (ЗАО) (Расчетный) 🭳                   | Получатель:            | ТФ-Мега Q                       |
| Су <mark>м</mark> ма:            | 23 400,00 🖬                                  | Счет получателя:       | ОАО "НОРДЕА БАНК" (Расчетный) 🤇 |
| Расшифровка г                    | платежа                                      |                        | Список                          |
| Договор:                         | Договор комиссии 9                           |                        |                                 |
| Погашение<br>задолженности:      | Автоматически                                |                        |                                 |
| Ставка НДС:                      | 18% НДС: 3 569,49 🖬                          |                        |                                 |
| Счет расчетов:                   | 76.09                                        |                        |                                 |
| Счет авансов:                    | 76.09                                        |                        |                                 |
| Статья движения<br>ден. средств: | Перевод денежных ср-в по договору к 🗙        |                        |                                 |
| Назначение<br>платежа:           | Перечисление денежных ср-в по договору комис | сии № 42/01 от 20.01.1 | 1, в т.ч. НДС (18%) 3569-49     |
| Подтверждено вь                  | пиской банка: 🔽 Платежное поручение № 2 ог   | т 25.01.2011 г.        |                                 |
| Ответственный:                   |                                              |                        |                                 |
|                                  |                                              |                        |                                 |

Результат проведения документа "Списание с расчетного счета" (Рис. 29):

Для проведения документа нажмите кнопку **Провести** (), для просмотра проводок нажмите кнопку **Результат проведения документа**.

| 🗜 Результат проведения документа Списание с расчетного счета ТД00000002 от 25.01.2011 12:00:06 💶 🛛 🗙 |                                         |                          |             |                     |                 |           |               |             |             |
|----------------------------------------------------------------------------------------------------|-----------------------------------------|--------------------------|-------------|---------------------|-----------------|-----------|---------------|-------------|-------------|
| Настро                                                                                               | йка ②                                   |                          |             |                     |                 |           |               |             |             |
| DPy                                                                                                  | чная корректировка (                    | разрешает редактирование | движений до | кумента)            |                 |           |               |             |             |
| Ar E                                                                                                 | бухгалтерский и налог                   | овый учет                |             |                     |                 |           |               |             |             |
| Дей                                                                                                  | Действия - 💿 🗟 🖉 🗶 🔜 🛧 🗸 🖾 🥹 🥝          |                          |             |                     |                 |           |               |             |             |
|                                                                                                    | Счет Дт                                 | Субконто Дт              | Количест    | Счет Кт             | Субконто Кт     | Количест  | Сумма         | Сумма НУ Дт | Сумма НУ Кт |
|                                                                                                    | Подразделение Дт                        |                          | Валюта Дт   | Подразделение<br>Кт |                 | Валюта Кт | Содержание    | Сумма ПР Дт | Сумма ПР Кт |
|                                                                                                    |                                         |                          | Вал. сум    |                     |                 | Вал. сум  |               | Сумма ВР Дт | Сумма ВР Кт |
| Д <sub>т</sub><br>Кт                                                                                 | 76.09                                   | ТФ-Мега                  |             | 51                  | ВТБ 24 (ЗАО) (Р |           | 23 400,00     | 23 400,00   |             |
|                                                                                                    |                                         | Договор комиссии         |             |                     | Перевод денеж   |           | Перечисление  |             |             |
|                                                                                                    |                                         | Отчет о розничных прод   |             |                     |                 |           | денежных ср-в |             |             |
|                                                                                                    |                                         |                          |             |                     |                 |           |               |             |             |
|                                                                                                    | Отчет по движениям документа ОК Закрыть |                          |             |                     |                 |           |               |             |             |

#### Рис. 29

Проводка по дебету счета 76.09 "Прочие расчеты с разными дебиторами и кредиторами" вводится на сумму 23 400,00 рублей. Следовательно, вся кредиторская задолженность ООО "Торговый Дом" (комиссионера) перед ЗАО "ТФ-Мега" (комитентом) погашена.

<<- вернуться в начало статьи